# **CREATION DE DOSSIERS / SOUS-DOSSIERS ou REPERTOIRES / SOUS-REPERTOIRES**

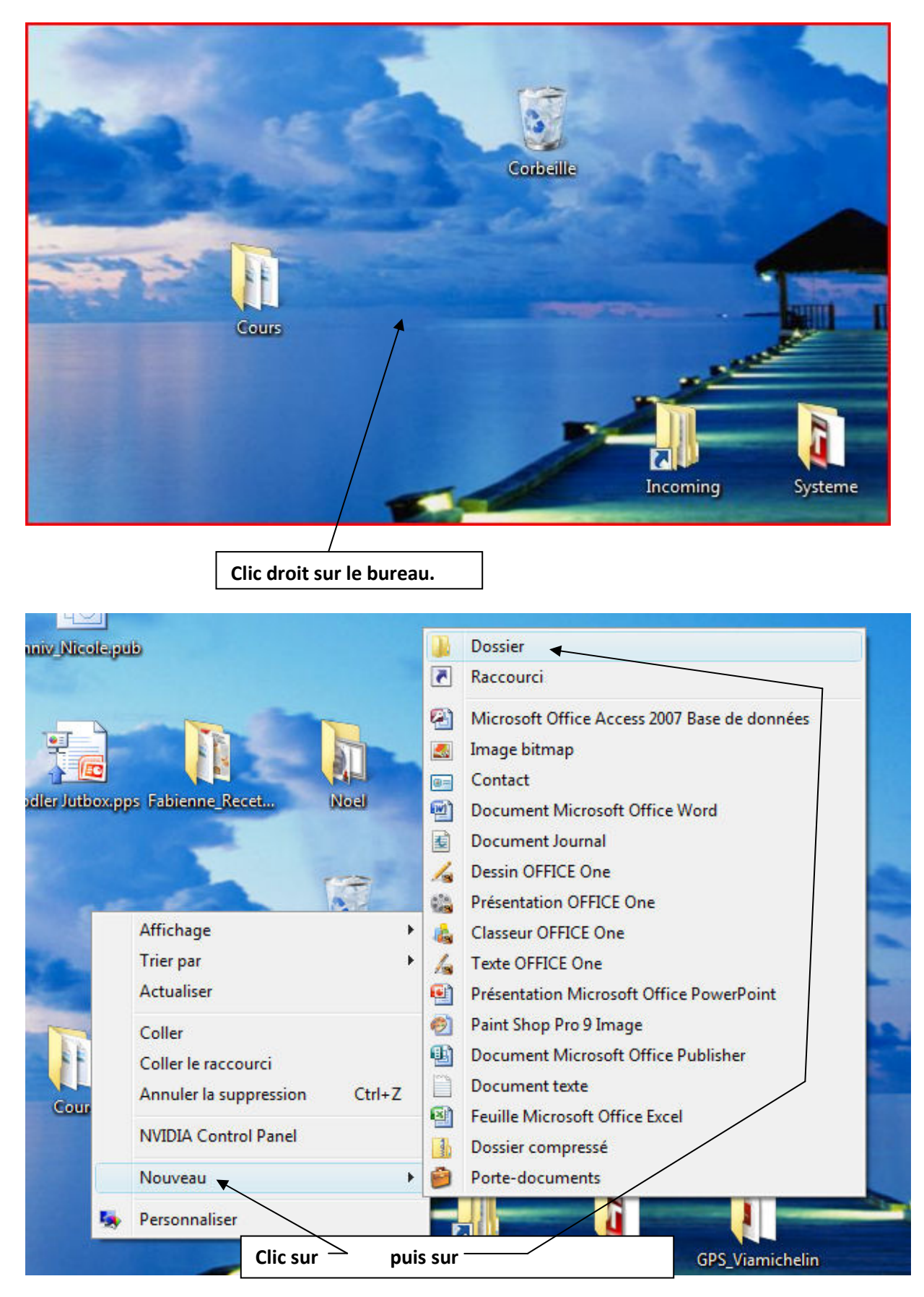

Vous pouvez à ce moment donner un Nom à votre dossier.

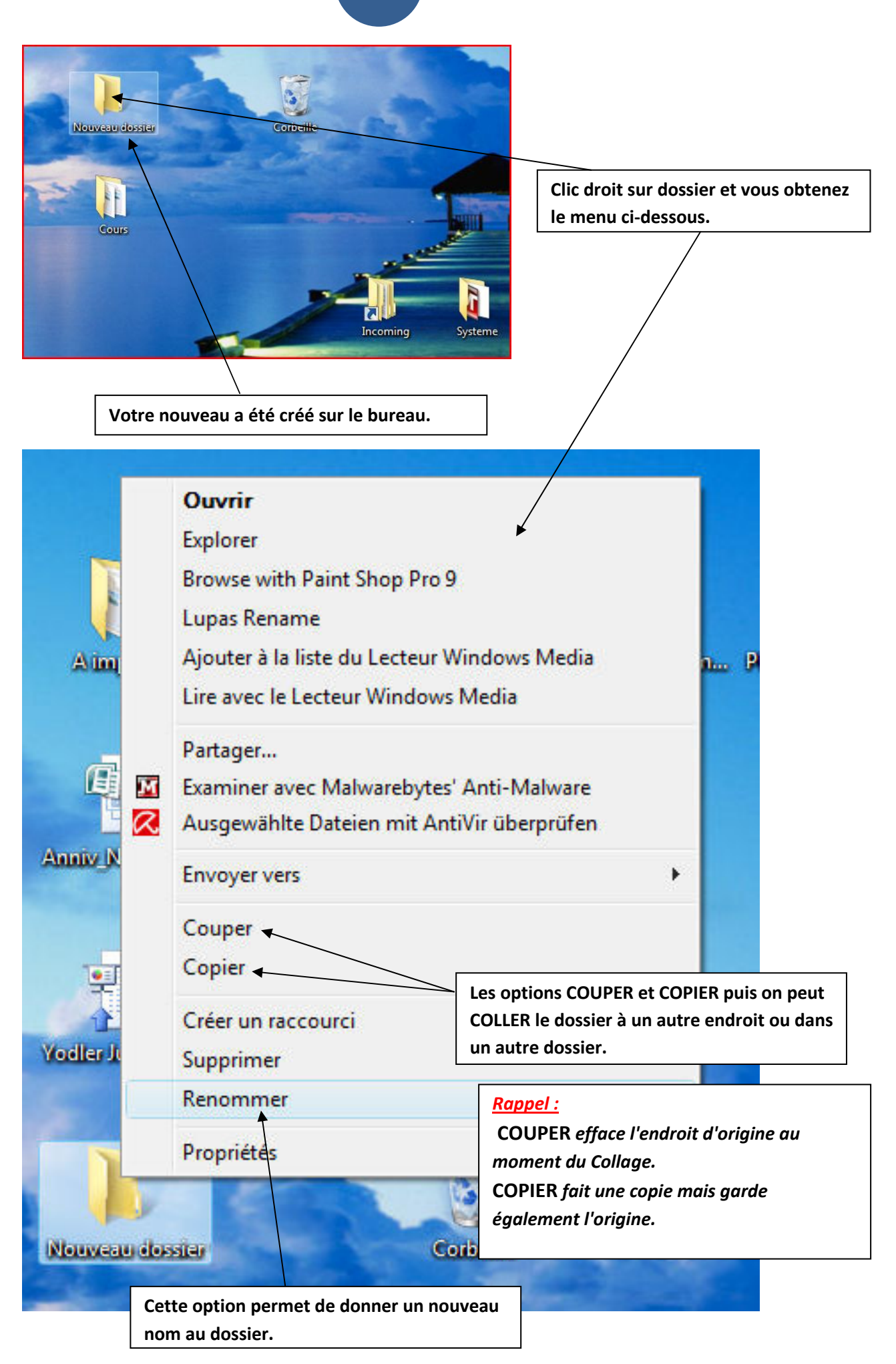

# Créer un sous-dossier dans un dossier.

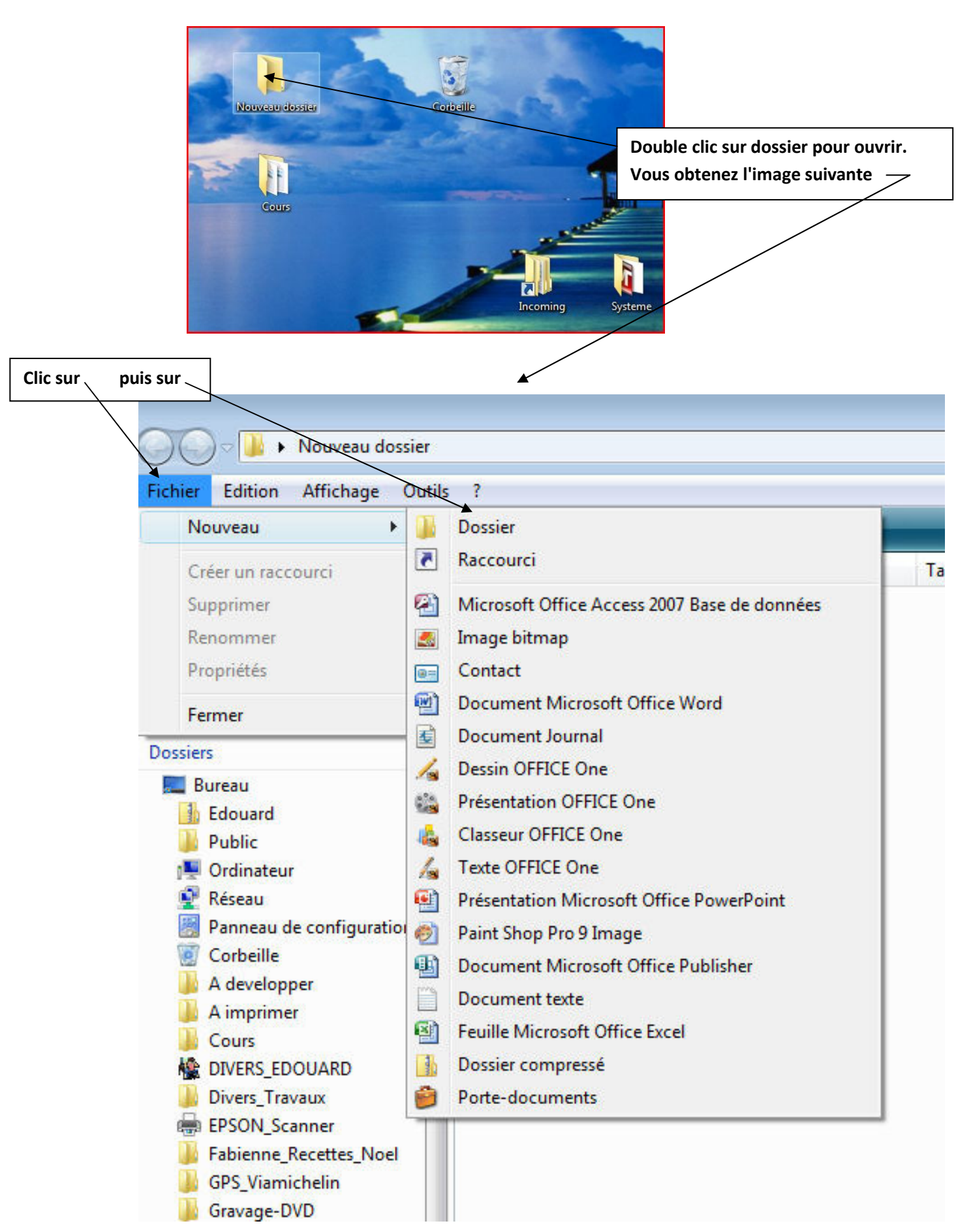

Le sous-dossier a été créé dans le dossier.

Vous pouvez créer plusieurs sous-dossiers dans un dossier. Chaque sous-dossier pouvant également contenir plusieurs sous-dossiers et ainsi de suite.

| 🔾 🗸 📕 Nouveau            | ı dossier 🕨 |         |                                                                                                    |
|--------------------------|-------------|---------|----------------------------------------------------------------------------------------------------|
| Fichier Edition Affichag | je Outils   | ?       |                                                                                                    |
| 🌗 Organiser 👻 🖬 Affic    | hages 🔻     | 🛒 Diapo | rama 🔮 Graver                                                                                                    |
| Liens favoris            |             | Nom     | Date de la prise                                                                                                    |
| Documents                |             |         |                                                                                                    |
| 📮 Images                 |             |         |                                                                                                    |
| Musique                  |             |         | and the second second sec |
| Autres »                 |             |         |                                                                                                    |
| Dossiers                 | ~           | Sous D  | lossier                                                                                                    |
| 🥅 Bureau                 | -           |         |                                                                                                    |
| 👍 Edouard                |             |         |                                                                                                    |
| Je Public                |             |         |                                                                                                    |
| I Ordinateur             |             |         |                                                                                                    |

Pour la suite il est conseillé de travailler avec l'explorateur Windows qui permet d'afficher l'arborescence des dossiers et sous-dossiers contenu sur votre disque dur. Le disque dur principal de votre PC est toujours répertorié avec la lettre C.

Pour mettre un raccourci de l'explorateur Windows sur votre Bureau procéder comme indiqué sur les pages suivantes:

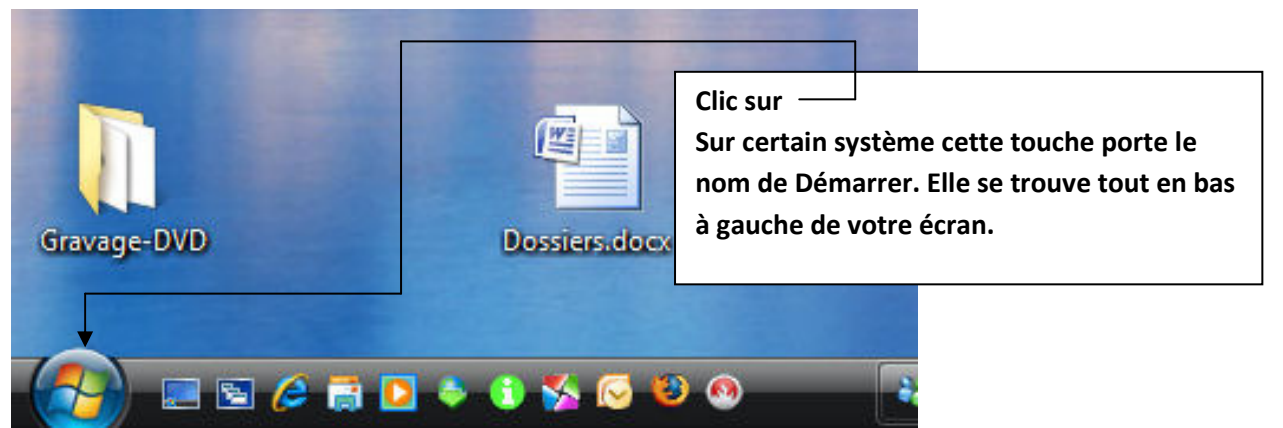

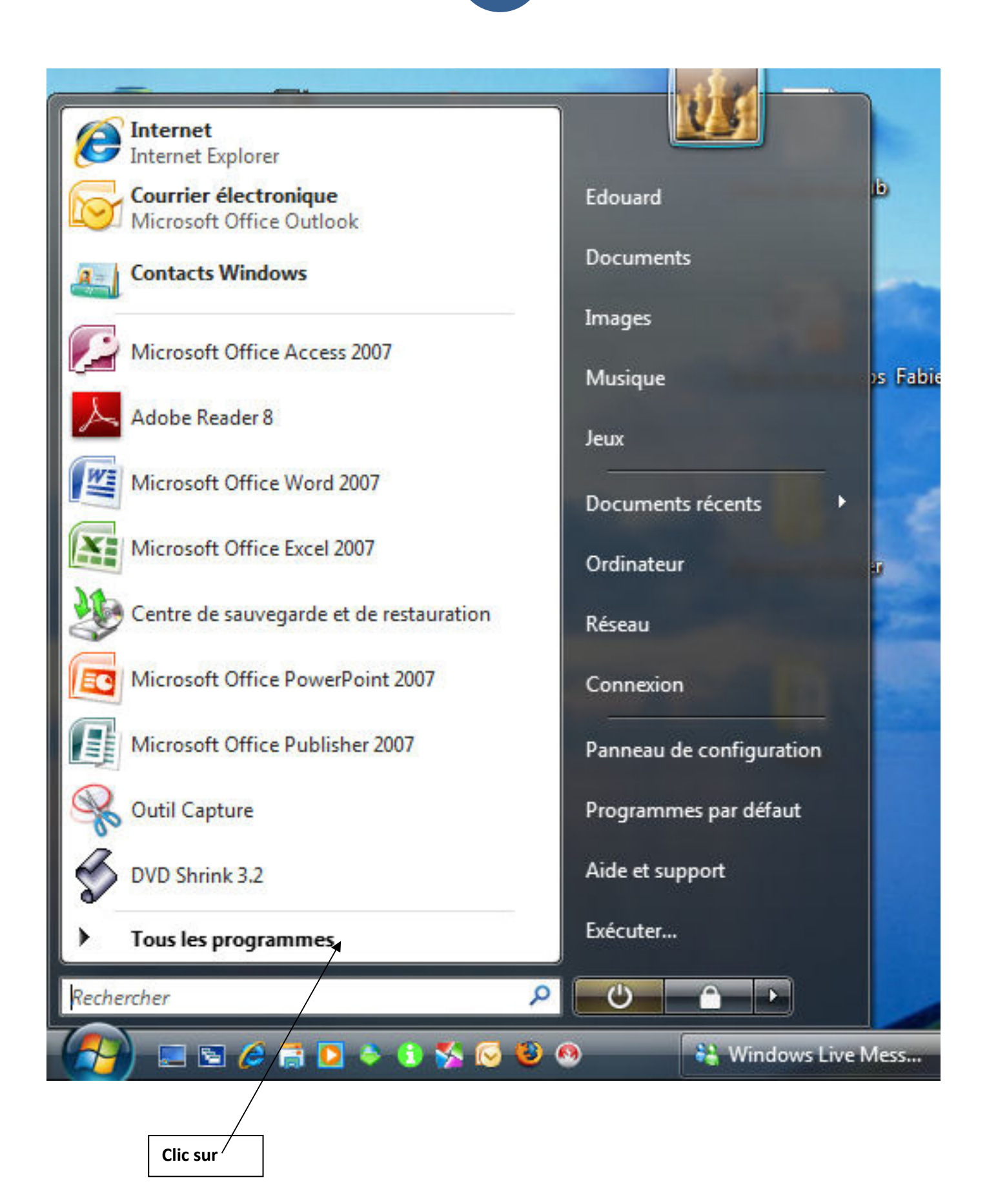

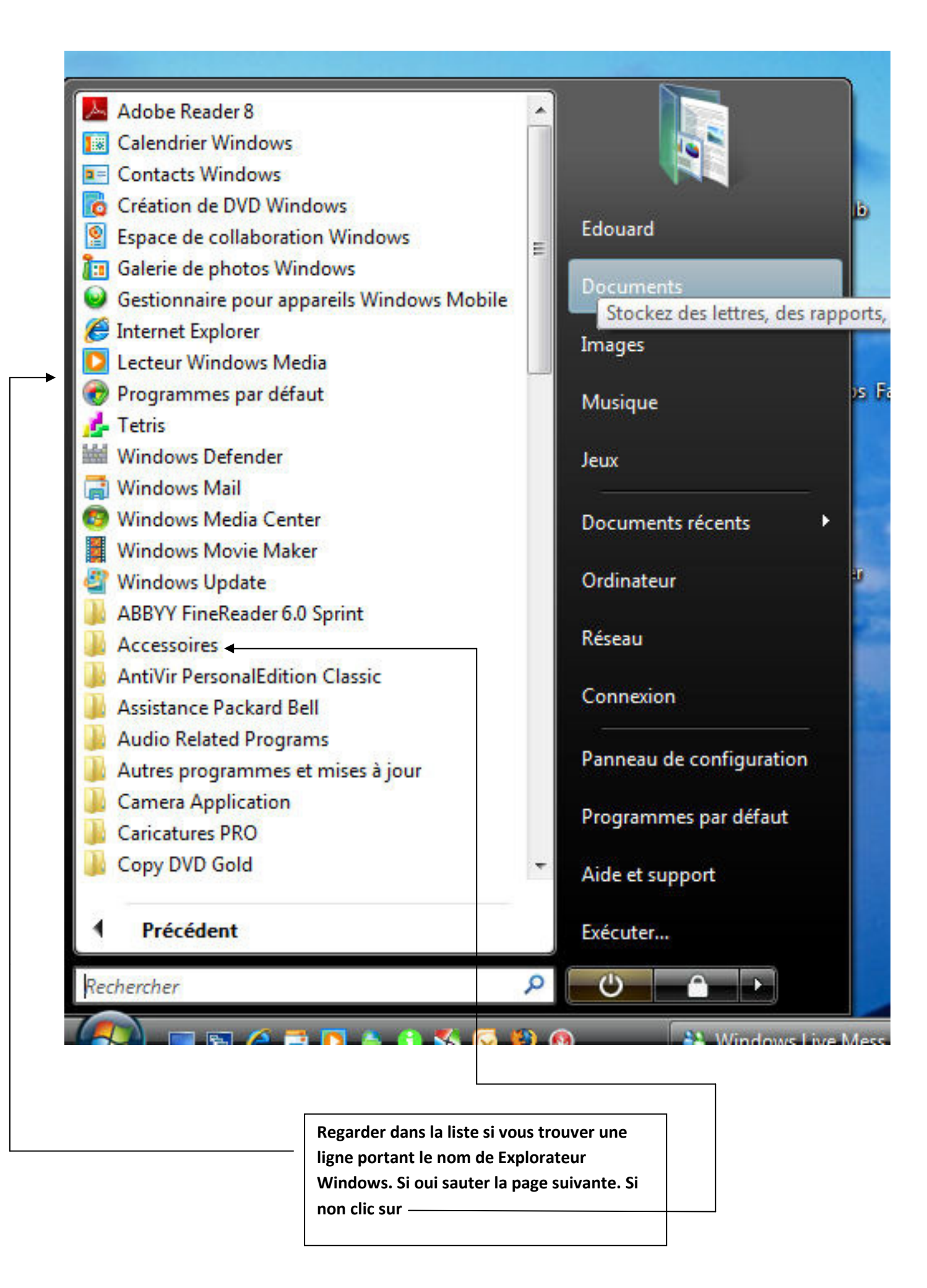

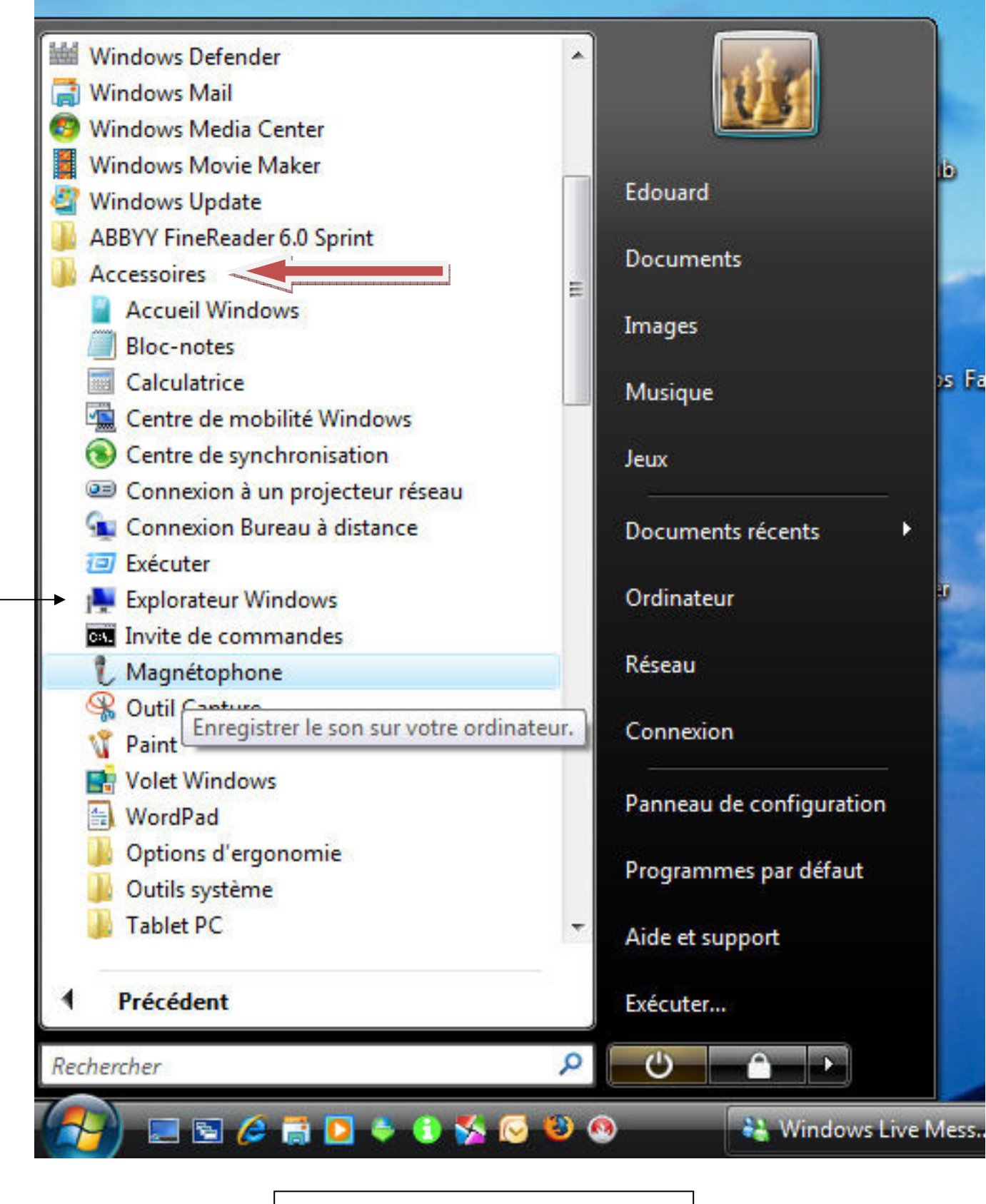

Dans la liste Accessoires vous la trouverez.

7

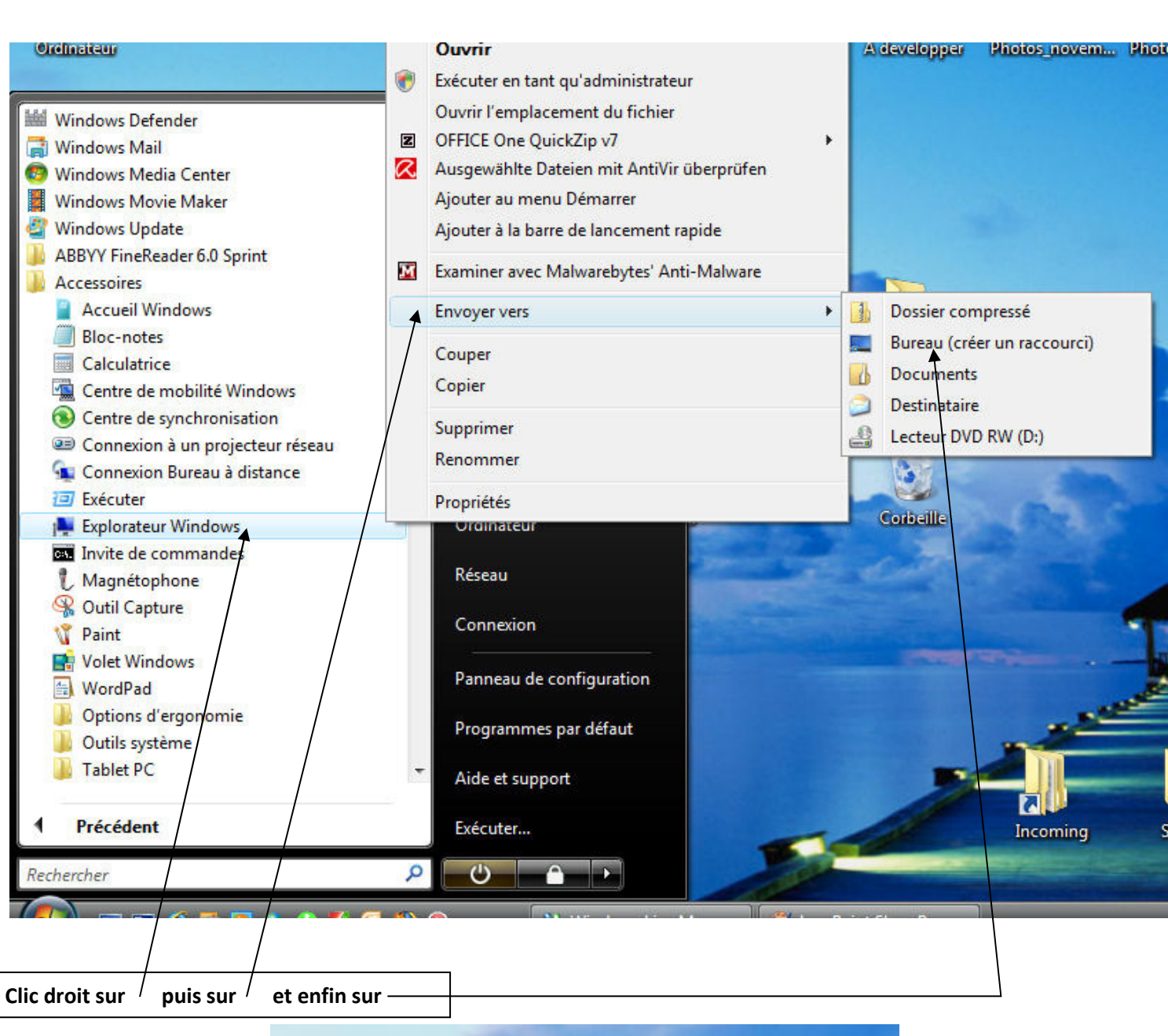

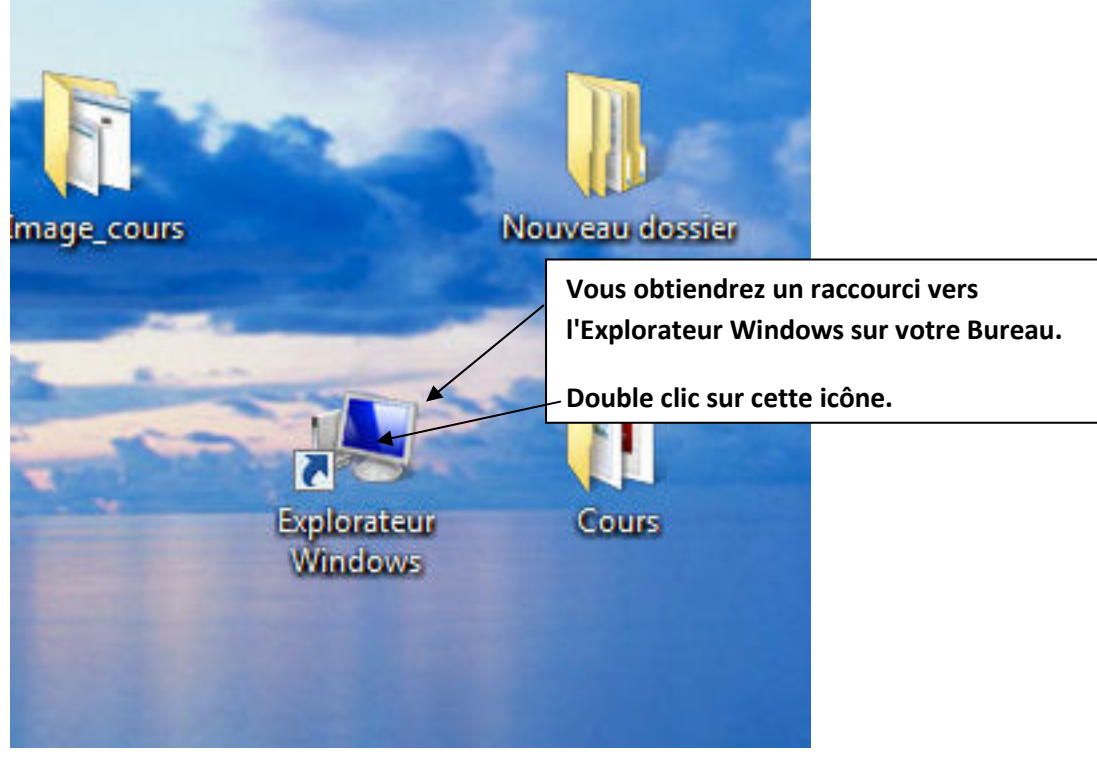

# Pour créer un Dossier sur votre Disque Dur C.

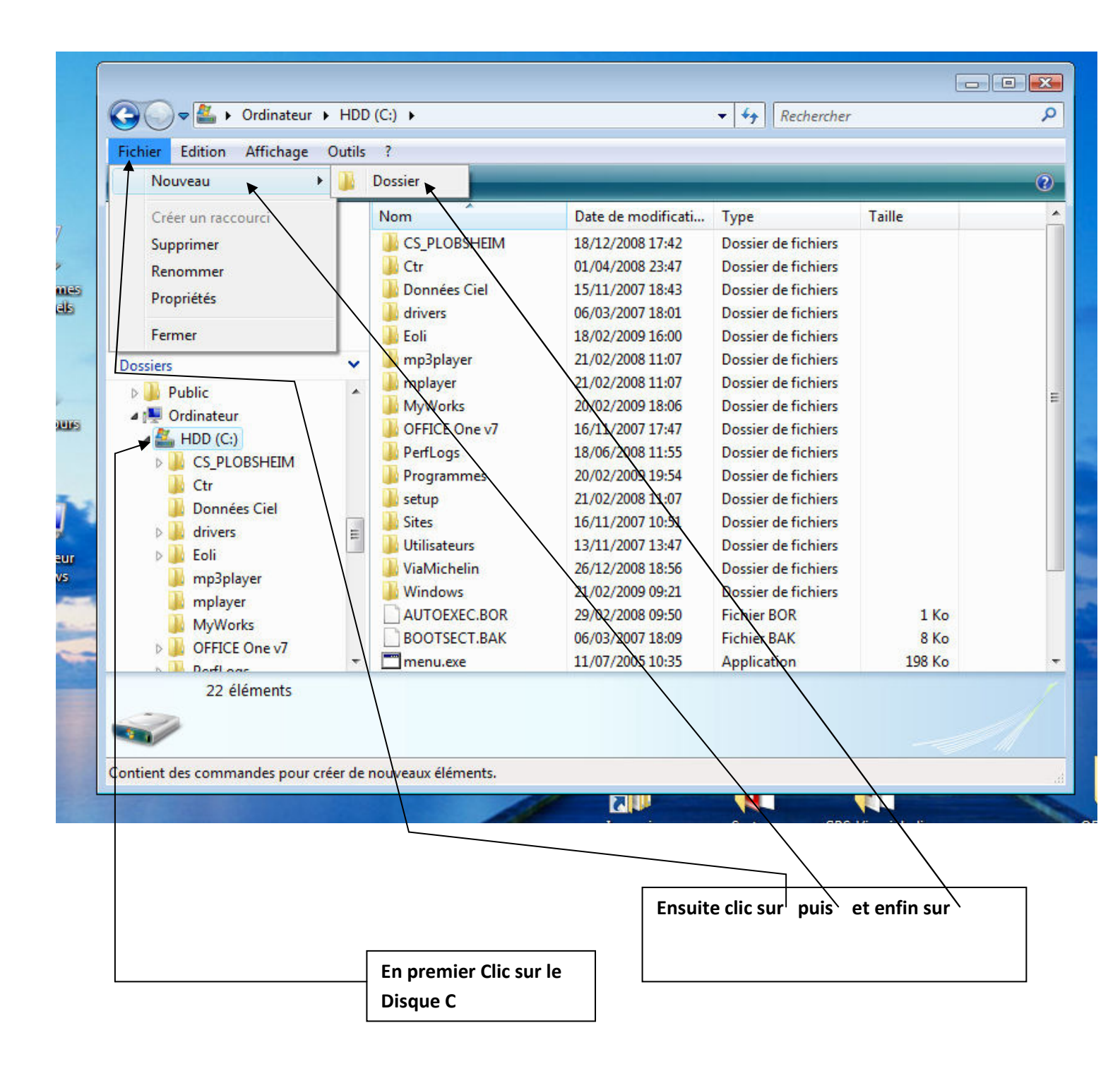

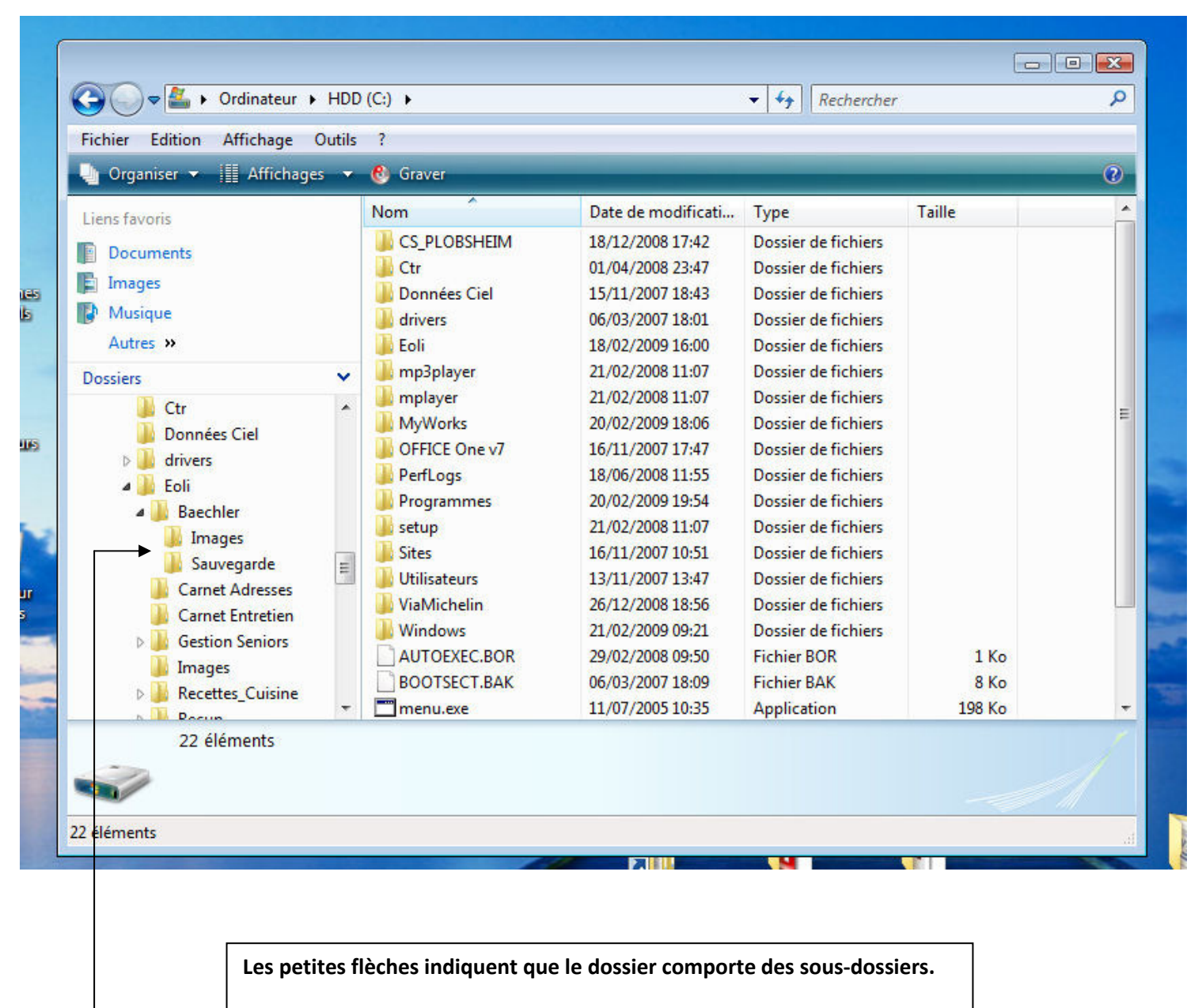

En cliquant dessus on affiche l'arborescence des sous-dossiers.

Sur certains systèmes le petite flèche est remplacée par le signe 🕇

11

### Exemple de récupération d'une image sur Internet et l'enregistrer dans notre dossier créé.

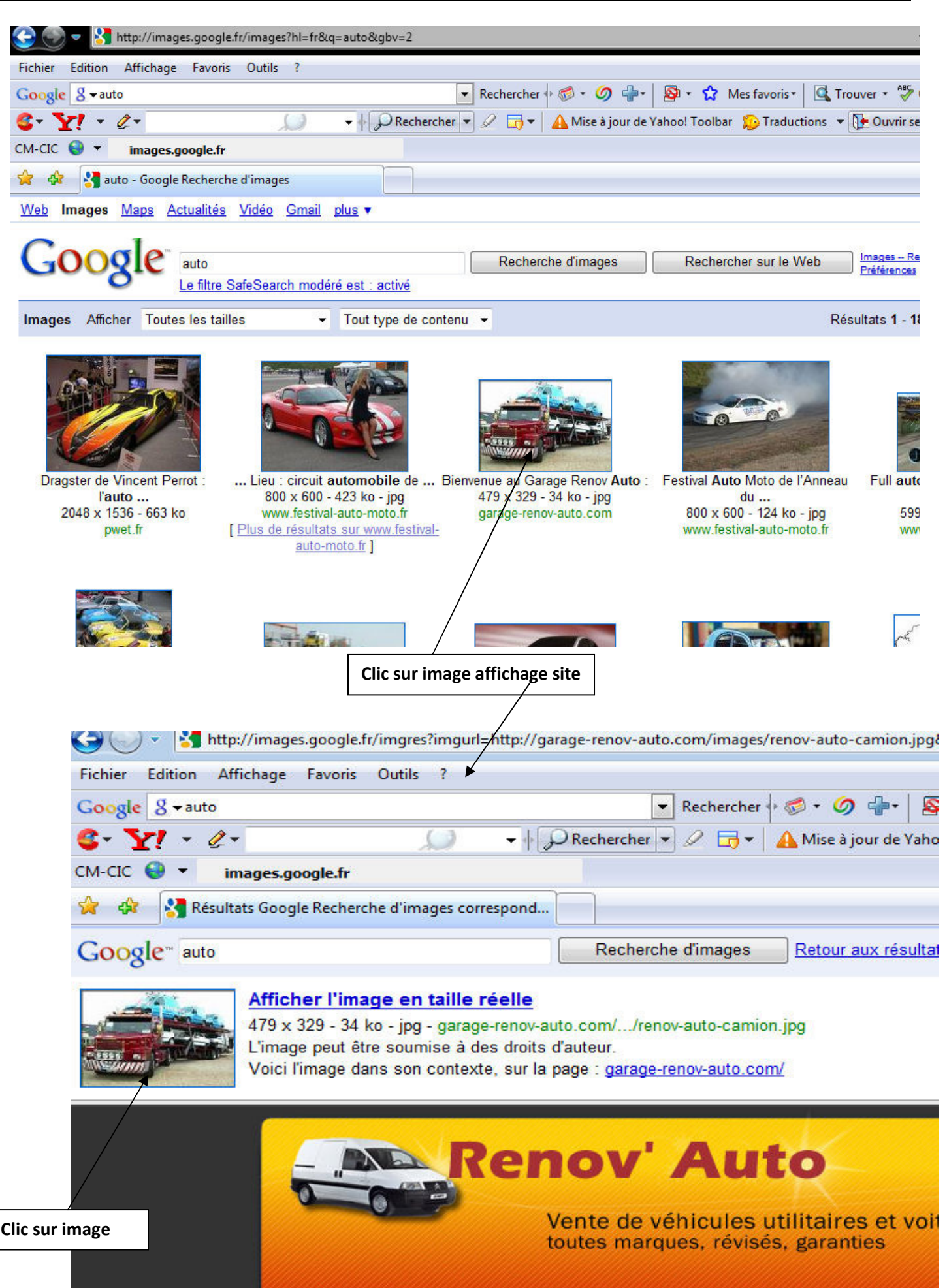

|                                | 12                 |                        |                      |
|--------------------------------|--------------------|------------------------|----------------------|
| 🕒 🍚 🔹 🙋 http://garage-rend     | w-auto.com/images  | /<br>/renov-auto-camio | n.jpg                |
| Fichier Edition Affichage Favo | ris Outils ?       |                        |                      |
| Google 8 - auto                |                    |                        | 💌 Rechercher 🕂 🧔 🔹   |
| S- Y! - C-                     | Q                  | 🗕 🔶 🔎 Reche            | rcher 💌 🖉 🗔 🕶 🛕 Mise |
| CM-CIC 🌏 🔻 garage-renov-       | auto.com           |                        |                      |
| 🙀 🕸 🌈 http://garage-renov-     | auto.com/images/re | enov-au                |                      |

# Affichage taille réelle de l'image

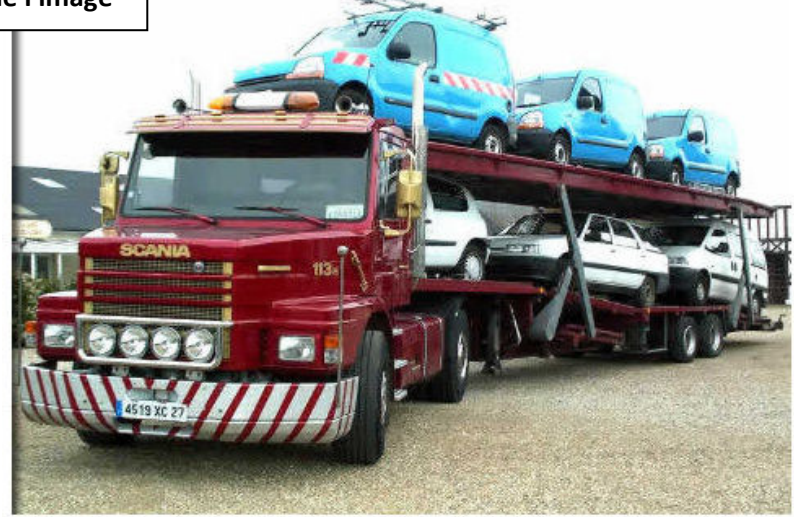

🙀 🖗 🌈 http://garage-renov-auto.com/images/renov-au...

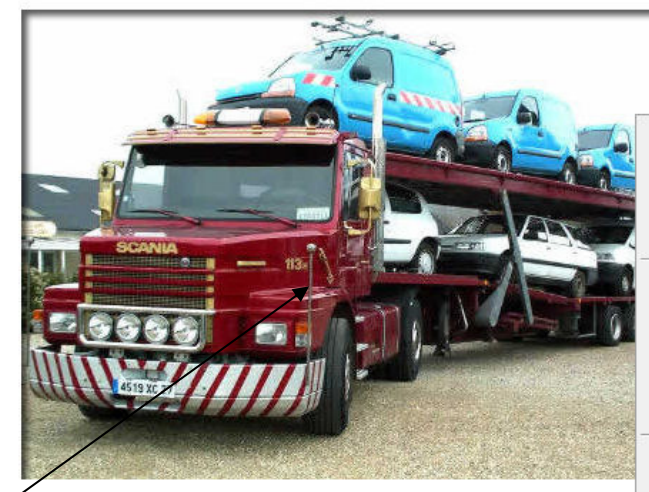

Clic droit sur image.

#### Ouvrir le lien

Ouvrir le lien dans un nouvel onglet Ouvrir le lien dans une nouvelle fenêtre Enregistrer la cible sous... Imprimer la cible

### Afficher l'image

Enregistrer la photo sous... 🗲 Envoyer l'image par courrier électronique... Imprimer l'image... Atteindre Mes images Choisir comme image d'arrière-plan Couper Copier Copier le raccourci Coller Ajouter aux Favoris... 8 Recherche Google Envoyer à . Infos sur la page . Add to Google Photos Screensaver Propriétés

Clic sur

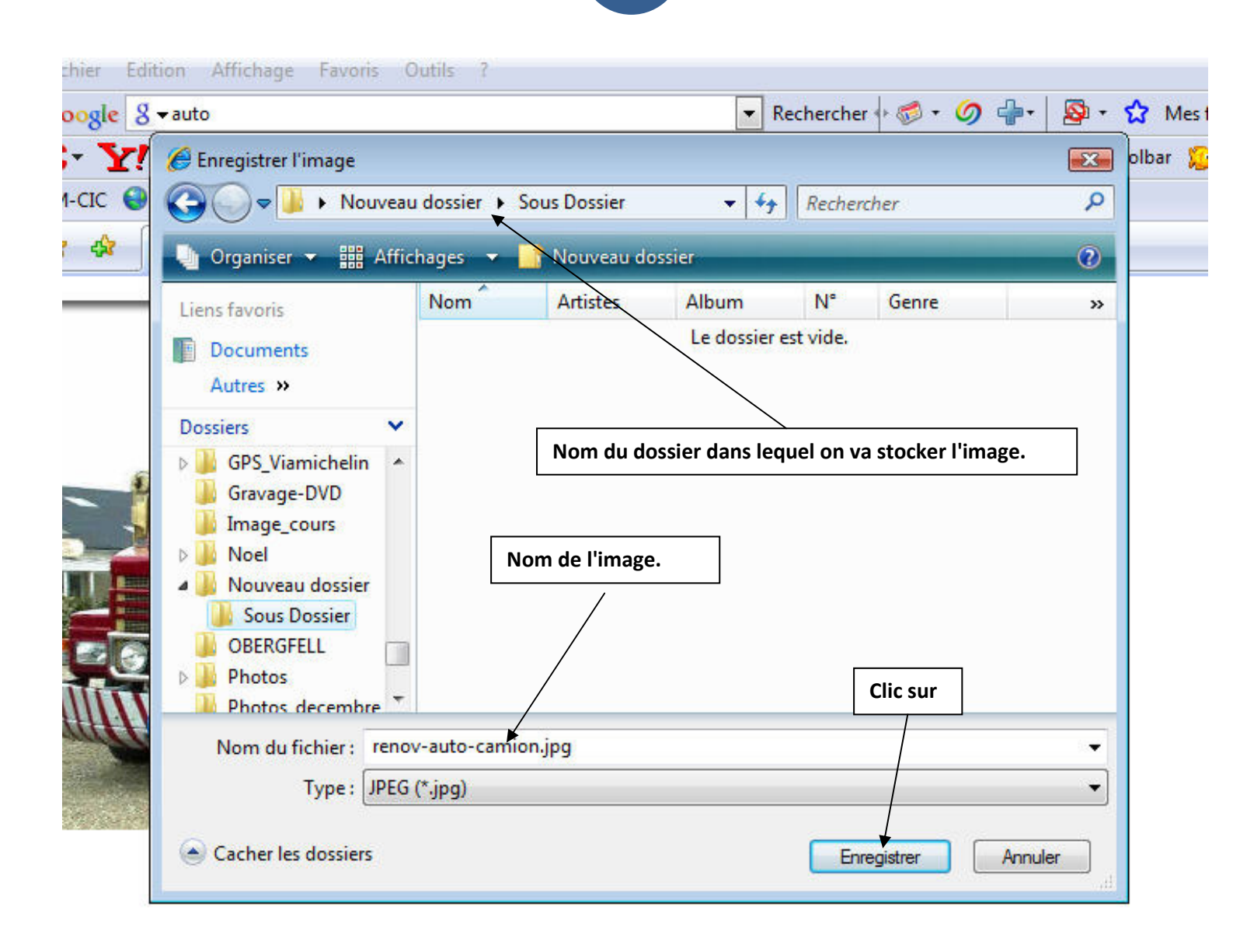

Sur la page suivante vous pouvez voir que l'image a été stockée dans le Sous Dossier de Nouveau dossier.

13

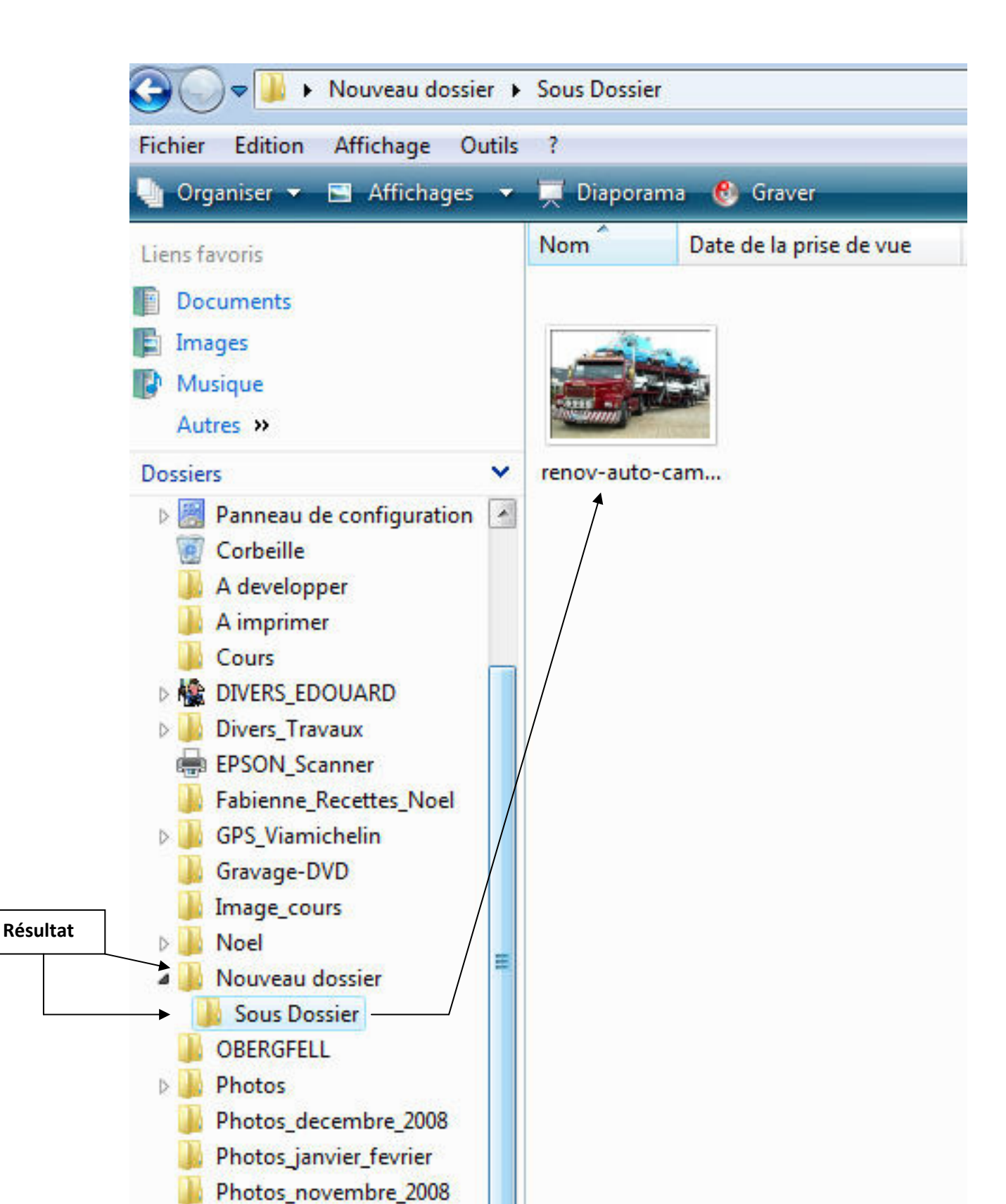

200 D

14